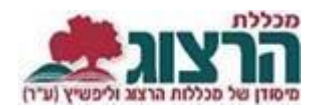

### <u>ערעור על פסילת קורס עקב העדרות</u>

שלב א: כניסת סטודנטים לאתר מכללת הרצוג

#### היכנסו לאתר **מכללת הרצוג**,

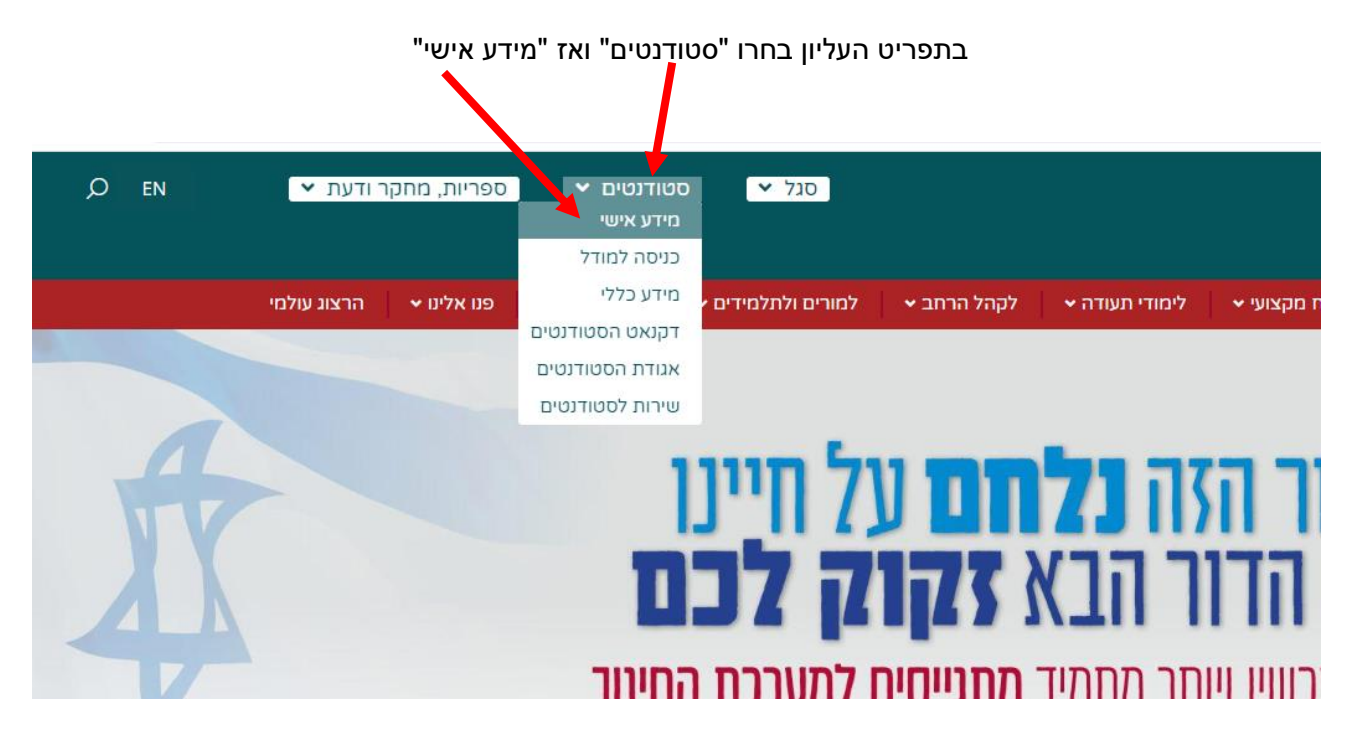

הקלידו את שם המשתמש והסיסמה שלכם

אם אין לכם סיסמה או שהיא השתנתה

צרו סיסמה חדשה ע"פ <u>ההנחיות המצורפות בקישור זה</u>

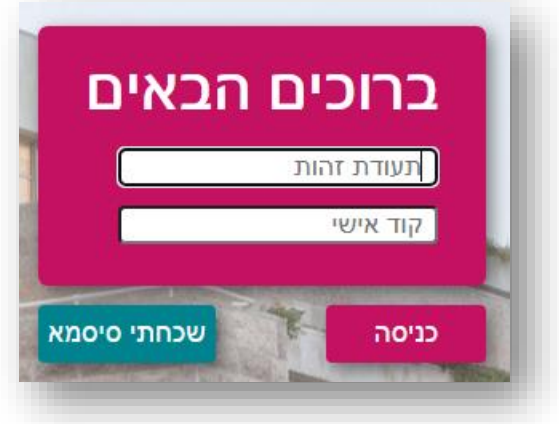

| כיונוב הנחנאים מונון הו שימה. | שוו זווצו עז וו         | נויזבווו באי     |
|-------------------------------|-------------------------|------------------|
|                               | אפשרויות הגשה           | בקשות שהוגשו     |
|                               | עור ציונים לאנגלית יסוד | אחר<br>בדיקת ערי |
|                               |                         |                  |

כדי לבחור בקשה לחצו על הכיתוב המתאים מתוך הרשימה:

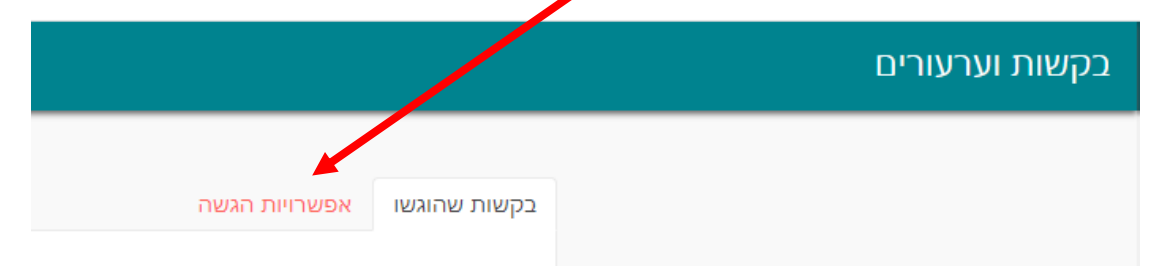

בחלון שנפתח יש לבחור בלשונית "אפשרויות הגשה"

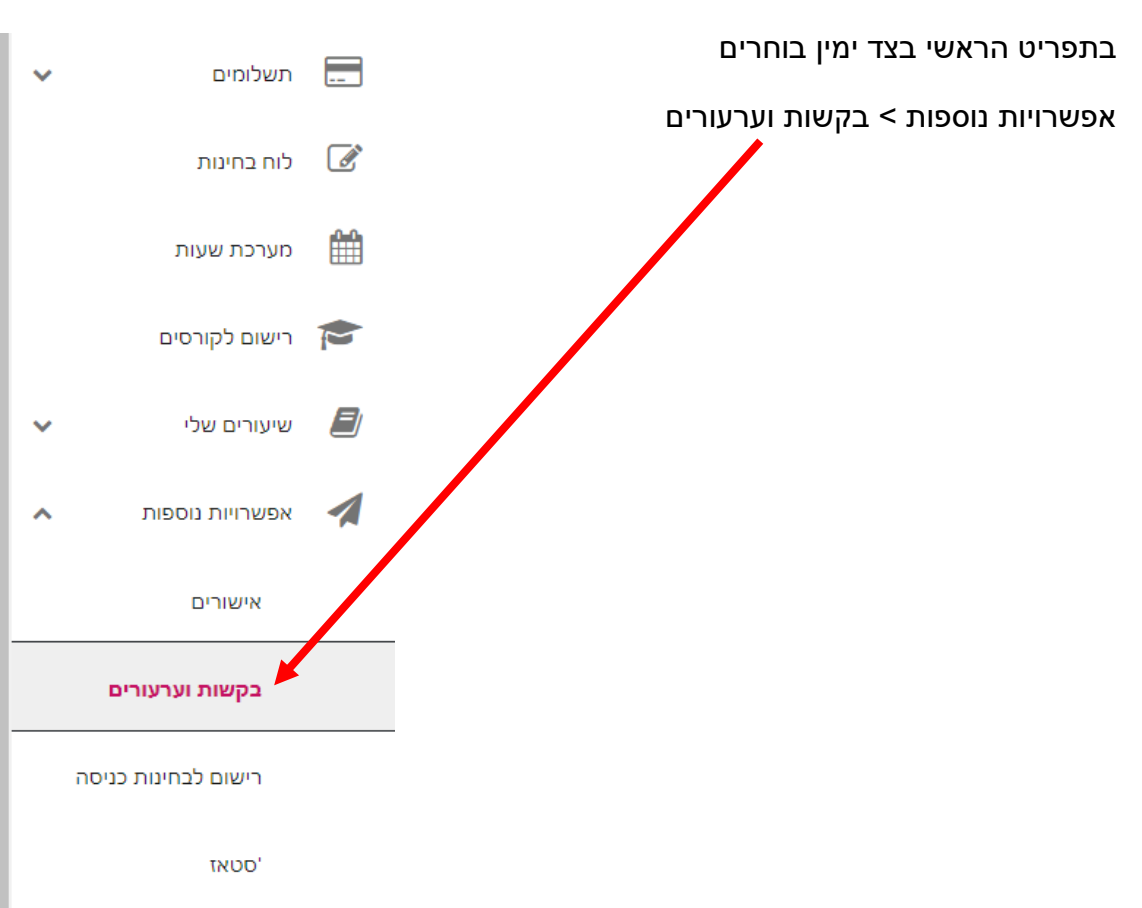

שלב ב: הגשת בקשות באתר מכללת הרצוג

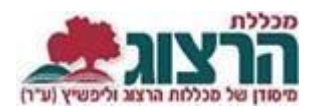

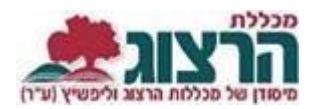

## לאחר הלחיצה ייפתח חלון למילוי פרטים. נא מלאו את הפרטים המבוקשים.

בדיקת ערעור ציונים לאנגלית יסוד

#### בסיום לחצו "שלח"

מכאן ואילך, ניתן יהיה לעקוב אחר סטטוס הבקשה בלשונית "בקשות שהוגשו"

|   |                        | ות שהוגשו אפשרויות הגשה                       |
|---|------------------------|-----------------------------------------------|
|   | תאריך הגשה: 20/09/2023 | דיקת ערעור ציונים לאנגלית יסוד                |
| : | <b>סטטוס:</b> טרם טופל | עיות נוכחות                                   |
| _ |                        | נשפג) נסיון מודל (0-8888-0)                   |
|   | רבוער נותוי            | עה וול ועלוועת הנקודות ועמופינוות בעד ועמאל נ |

## בהצלחה רבה!

# נתקלתם בבעיה? <u>פתחו קריאה לתמיכה</u>